## Instrukcja logowania do platformy REPNET dla przedstawicieli

1. Aby wejść do platformy REPNET proszę wpisać w wyszukiwarce jej adres: <u>https://prowizje.zepter.com.pl/</u>

2. Następnie proszę kliknąć w pole "zaloguj" po czym otworzy się okno dialogowe umożliwiające logowanie.

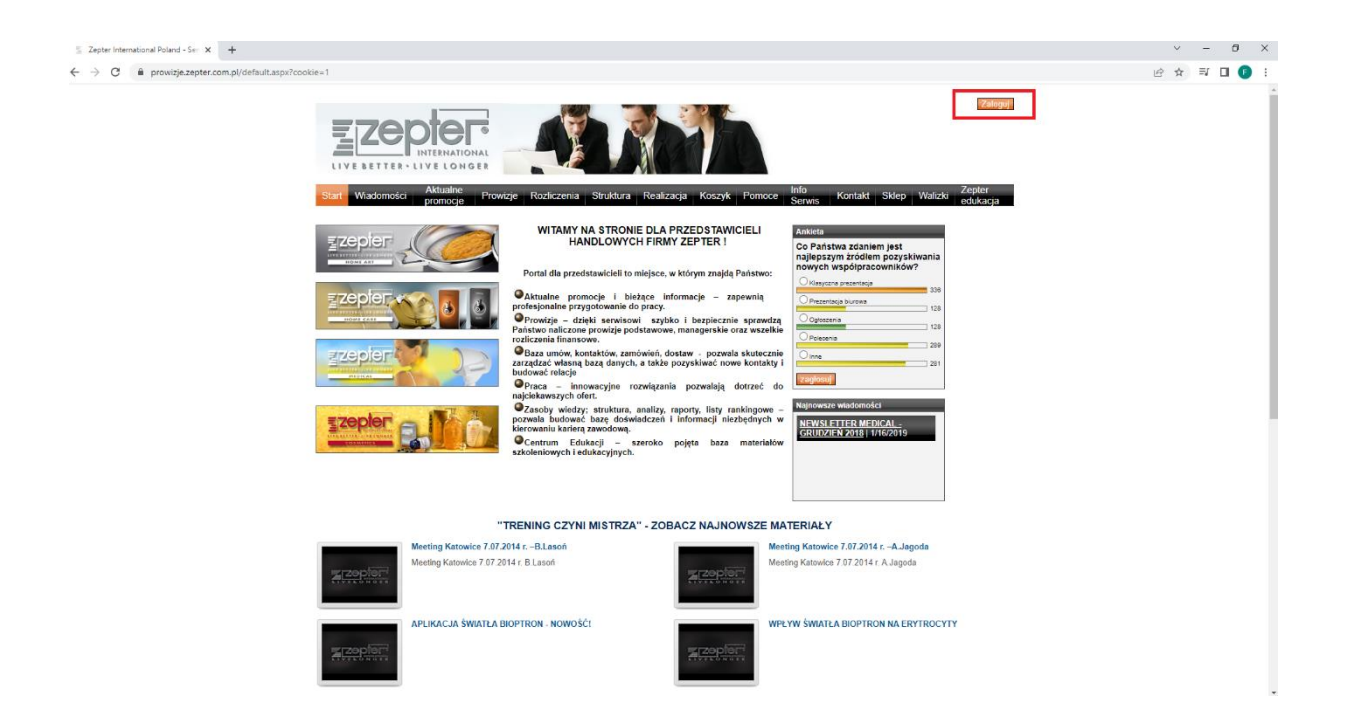

3. W odpowiednie rubryki należy wpisać login i hasło.

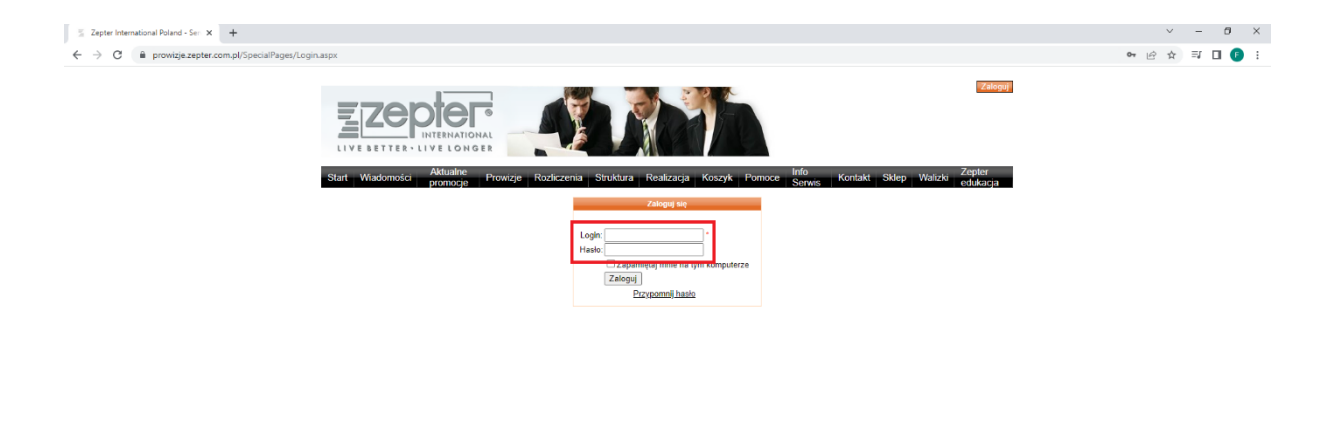

Polityka

kies Polityka Pr

ości Inspektor Ochrony Danych Mapa s

OV.

4. Loginem Jest Państwa numer przedstawicielski np. ZPL000111

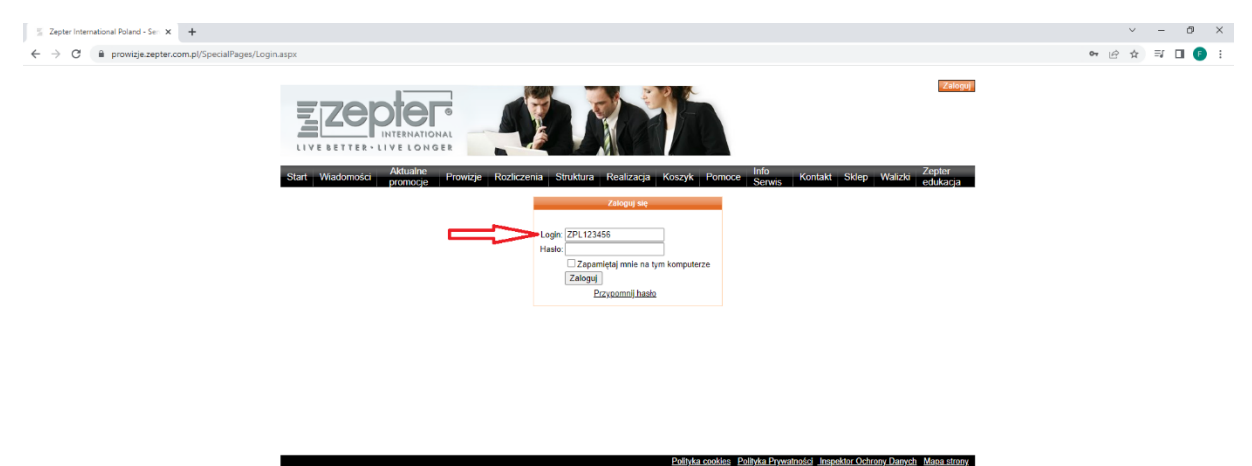

5. Indywidualne hasło do logowania w REPNET otrzymacie Państwo w mailu od naszej firmy.

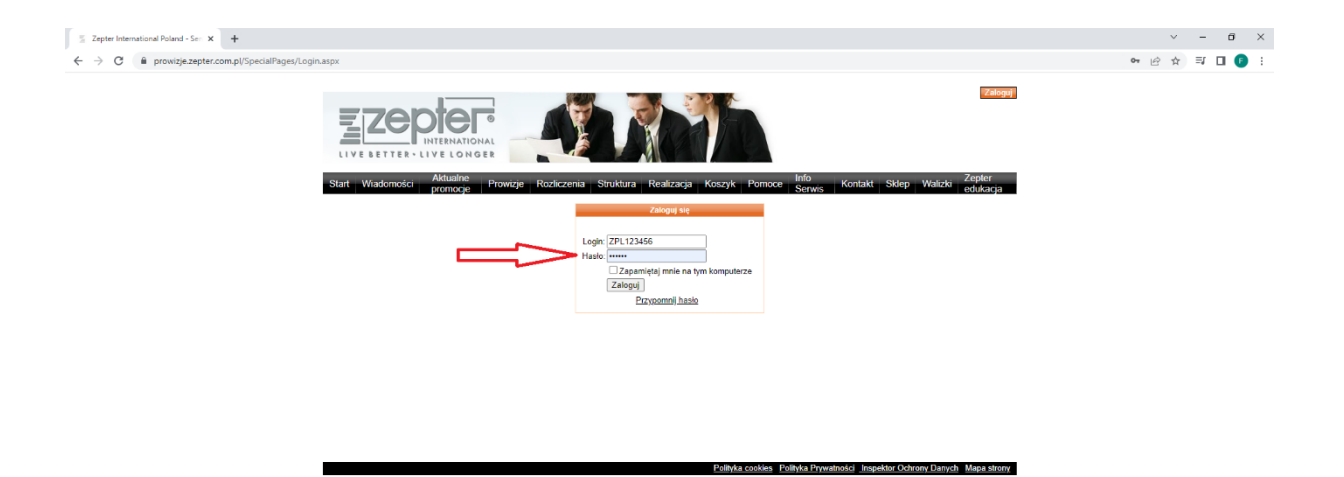

6. Po wpisaniu prawidłowych danych do logowania klikamy w przycisk "zaloguj".

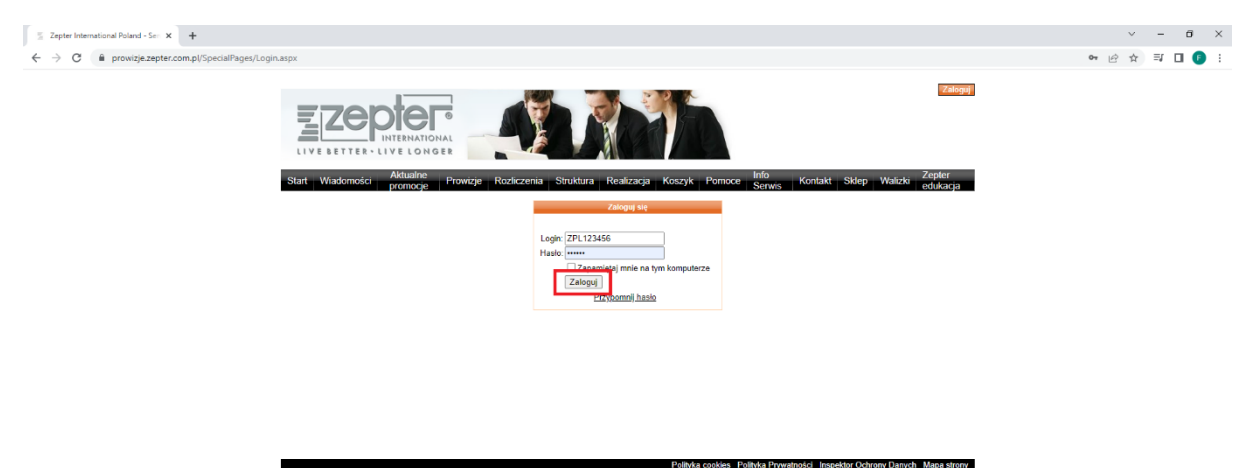

7. Po zalogowaniu można korzystać z platformy REPNET dla przedstawicieli. W przypadku ewentualnych pytań prosimy o kontakt: <u>educationmanager@zepter.com.pl</u>

Informujemy, że część EDUKACYJNA w tym serwisie zawiera archiwalne dane. Aktualna strona edukacyjna to platforma e-learningowa, która jest dostępna pod adresem <u>https://lms.zepter.com/</u>